## วิธีการจองห้องประชุม ห้องสมุดคณะวิทยาศาสตร์

- เข้าสู่ระบบ

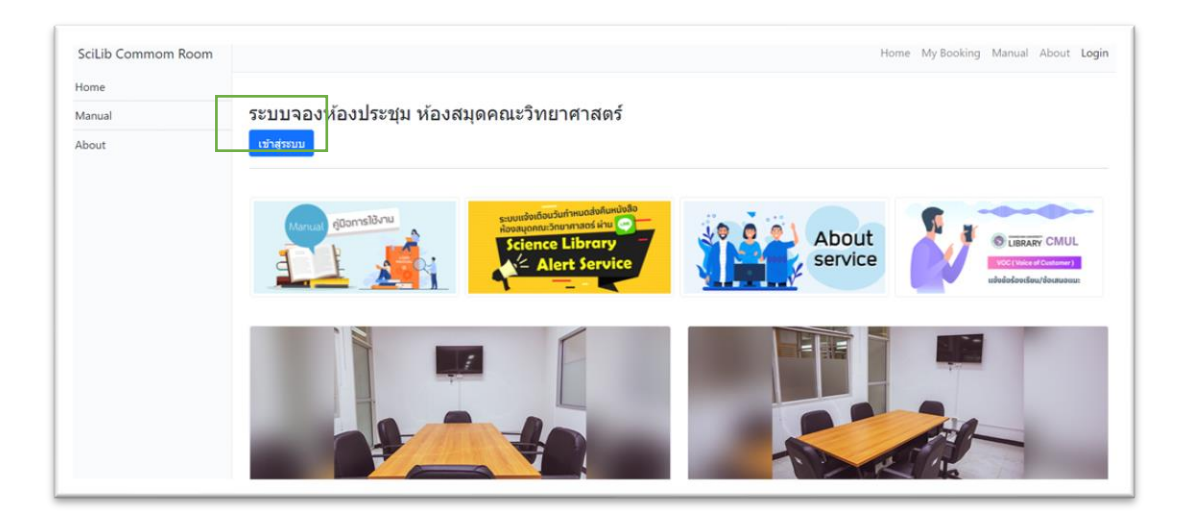

- Login ด้วย CMU ITAccount

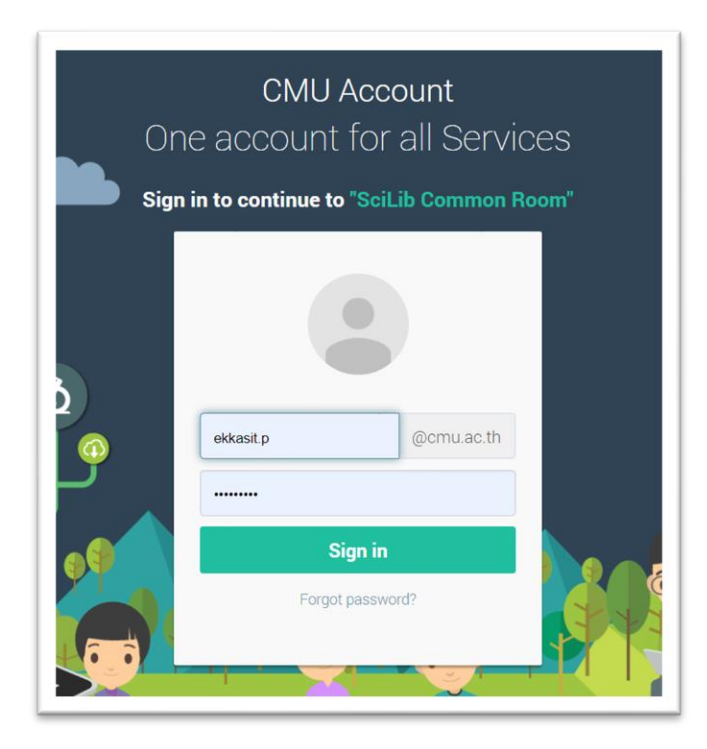

หากผู้ใช้บริการยังไม่ได้ลงทำเบียนใช้บริการ ระบบแจ้งเตือนผ่าน Line Application
(SLAS) ระบบจะบังคับให้ลงทะเบียนก่อน

| library.science                 | .cmu.ac.th says                                        |                                            |                       |
|---------------------------------|--------------------------------------------------------|--------------------------------------------|-----------------------|
| สวัสดีคุณ<br>เตือนการจองห้องป•่ | คุณจำเป็นต้องสมัครบริ<br>ระชุมผ่าน Line Application กด | การ Line_notify แ<br>ด OK เพื่อสัครใช้บริศ | พื่อรับการแจ้ง<br>าาร |
|                                 |                                                        | ОК                                         | Cancel                |

วิธีการลงทะเบียนระบบ Science Library Alert Service (SLAS)

- กรอก Email, Password เพื่อเข้าสู่ระบบ

| LINE                            |  |
|---------------------------------|--|
| Email address ?                 |  |
| Password                        |  |
| Log in                          |  |
| About LINE   © LINE Corporation |  |

- เลือก 1-on-1 chat with LINE Notify

## - เลือก Agree and connect

| 1-on-1 chat wit                    | h LINE Notify                                        |                  |
|------------------------------------|------------------------------------------------------|------------------|
|                                    |                                                      |                  |
|                                    |                                                      |                  |
|                                    |                                                      |                  |
| Your profile name and the          | e name of the connected<br>e provider. You can disco | chat will be ser |
| to the connected servic<br>from LI | NE Notify's "My page."                               |                  |

 หลังจากลงทะเบียนระบบ SLAS เรียบร้อยแล้วผู้ใช้บริการสามาเริ่มทำการ จองได้โดยการเลือกห้องประชุม (commonroom1, commonroom2)

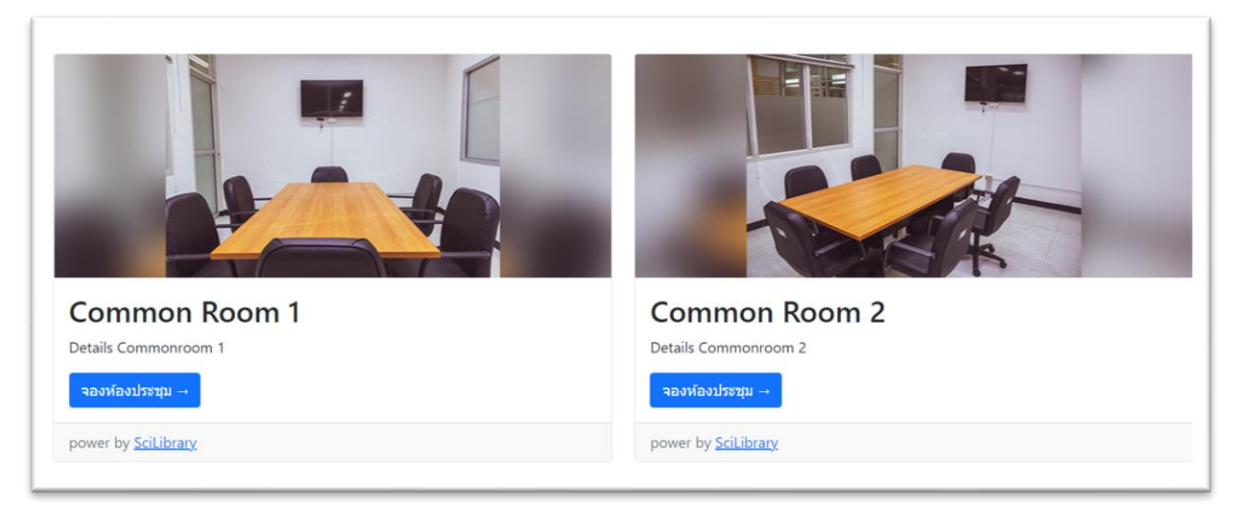

- กรอกข้อมูลการจองให้ครบถ้วน
- กด Submit เพื่อยืนยันการจอง

| Booking Form<br>Commonroom 1 |              |               |                 |                        |
|------------------------------|--------------|---------------|-----------------|------------------------|
| 06/29/2021                   | 🗖 เวลาการจอง | ≎ จำนวนผู้ใช้ | • เบอร์โทรศัพท์ | Barcode (บัตรนักศึกษา) |
| Submit Reset                 |              |               |                 |                        |

- จากนั้นรอการยืนยันการจอง ระบบจะแจ้งผ่าน Line Application
- ผู้ใช้บริการสามารถเช็คสถาณะการจองได้ที่เมนู My Booking

|   |               |            |           |         | Home My Booking | g Manual About <b>Logo</b> u |
|---|---------------|------------|-----------|---------|-----------------|------------------------------|
| # | Room          | Date       | TimeStart | TimeEnd | Status          | #                            |
| 1 | Common Room 1 | 21-06-2021 | 10.00     | 10.30   | confirm         | Cancel                       |
| 2 | Common Room 2 | 24-06-2021 | 15.30     | 16.00   | confirm         | Cancel                       |
| 3 | Common Room 1 | 22-06-2021 | 10.30     | 11.00   | confirm         | Cancel                       |
| 4 | Common Room 1 | 23-06-2021 | 9.30      | 10.00   | confirm         | Cancel                       |
| 5 | Common Room 1 | 24-06-2021 | 10.00     | 10.30   | confirm         | Cancel                       |
|   |               |            |           |         |                 |                              |
|   |               |            |           |         |                 |                              |